## 学信网毕业证书图像校对流程

**第一步:**登录登录中国高等教育学生信息网(学信网),若无学信网 账号,需先行注册。 网址: https://my.chsi.com.cn/archive/index.jsp

若登陆之后,出现以下页面,可直接下拉跳过即可,无需填写。

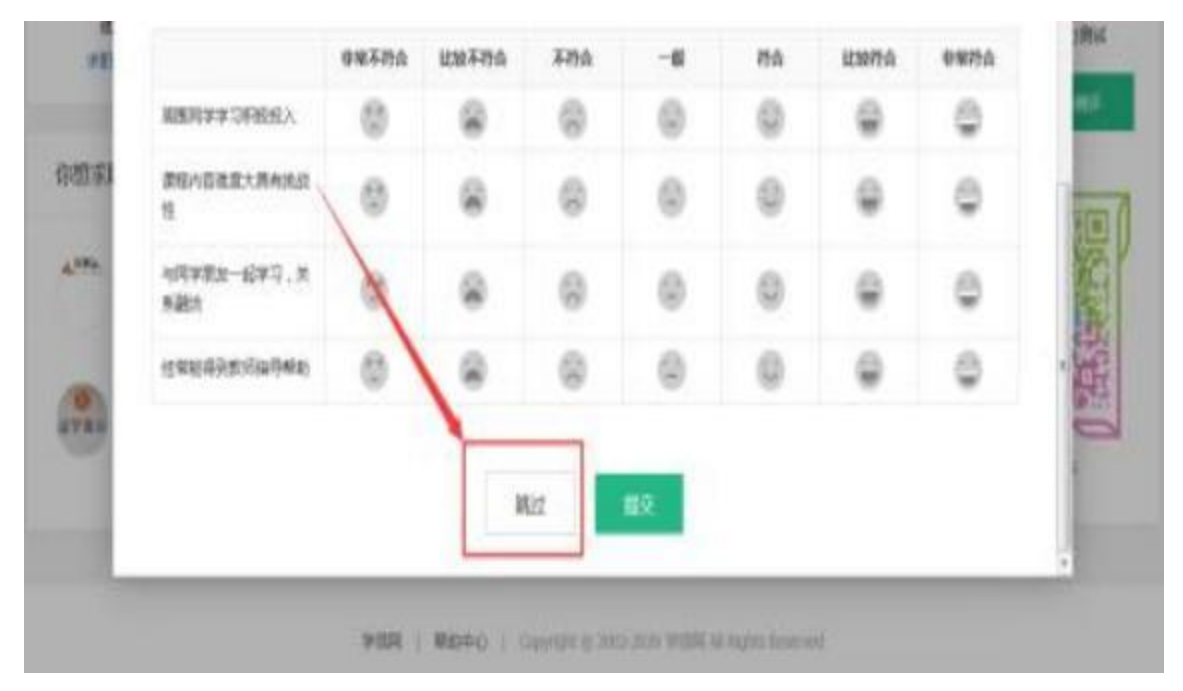

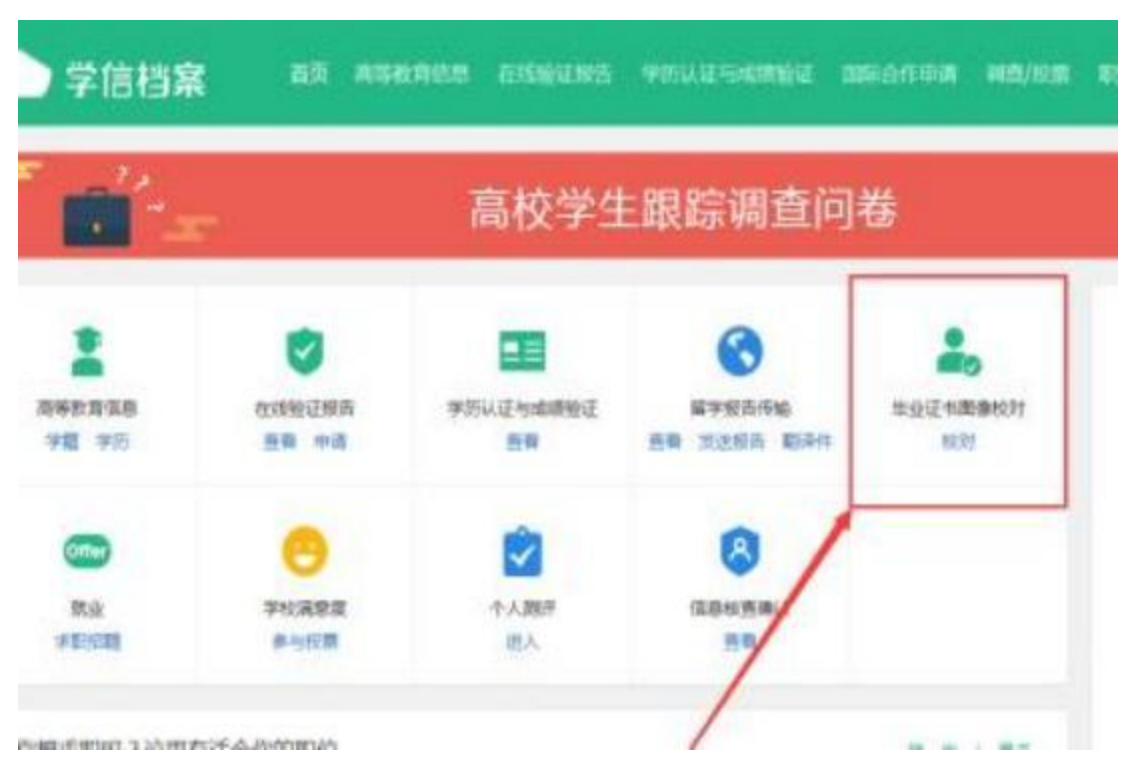

**第三步:**核对照片及学籍信息,无误后点"正确",若有问题请及时 反馈给辅导员,由所在学院统一上报至学生处学籍科处理。

首页 离等教育信息 在线验证报告 学历与成绩认证 国际合作申请 调查/投票 // 学信档案 考研信息 学籍信息/图像校对 学历信息 绿仙去向 第一共有1小学種 还有学输没有显示出来? 尝试规定学籍 | 学输查询范围 ● 直要保学辅的在网络证规也 対応: 太陽 也别人文 円点: 次病 出注目前: 1000年00月10日 20.965 三次: 专科 (空位) 工商企业管理 学問: 2.5 年 学出点的( 网络教育 升信: 10619976 学习形式: 网络教育 新 (株、前田祐) ( steel. 人学日明: 2018年00月01日 **学**符: 理计毕业日期· 2019年01月30日 学想状态: 在釋(注册学程) 学历程片校对:学历题片选未校对

## **第二步:**点击毕业证书图像校对。

②若无毕业图像,请按照《预计毕业生图像采集码查看及保存流程》 查看并保存图像采集码后,通过手微信扫描以下小程序进行学信网毕 业照片采集,待照片上传成功后,再按照《学信网毕业证书图像校对 流程》完成毕业照片及学籍信息校对。

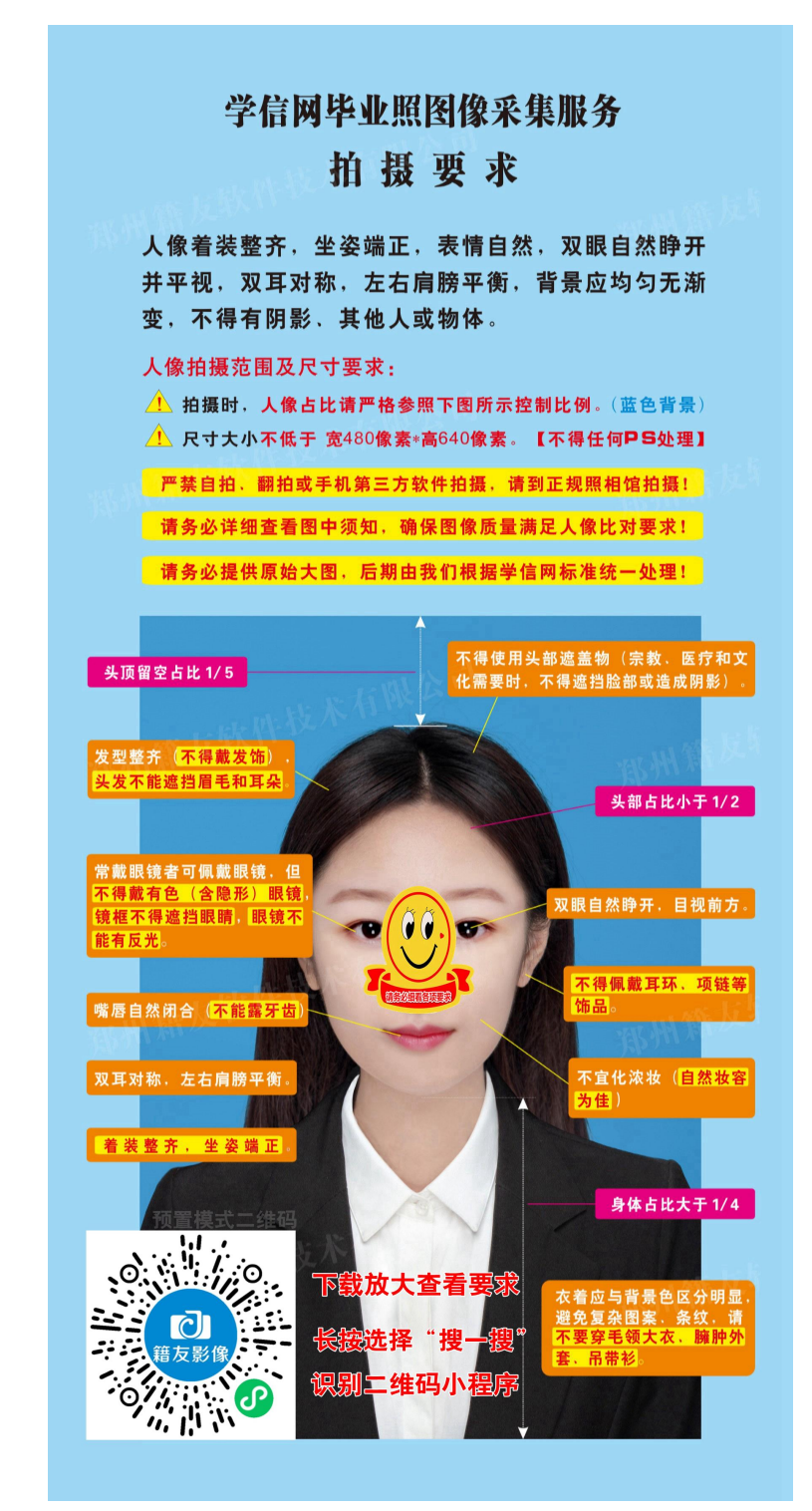